# myCalPERS Retirement Enrollment

Student Guide

June 21, 2025

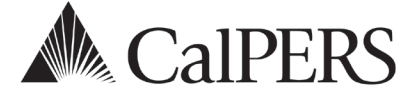

## Introduction

This student guide will assist you with adding, modifying, and reconciling retirement appointments. You must report an employee's retirement enrollment and ongoing appointment information to CalPERS in a timely manner. An appointment is a continuous term of employment with a single employer, from the point of membership eligibility until permanent separation. Changes to an appointment status such as a permanent separation, leave of absence, or member category are reportable events.

#### Disclaimer

Business partner and participant information has been masked in this procedure guide.

#### **System Access**

If myCalPERS does not allow you to do these scenarios, contact your agency's system access administrator to update your myCalPERS access.

#### **Training Opportunities**

Prior to taking a myCalPERS training, new users should review the <u>Introduction to myCalPERS for</u> <u>Business Partners (PDF)</u> student guide and take a <u>Business Rules class</u>. Business rules summarize the laws defined by the California Public Employees' Retirement Law (PERL).

#### Contents

| Unit 1: Person Search Tool                    |    |
|-----------------------------------------------|----|
| Unit 2: New Appointments                      | 10 |
| Unit 3: Maintain Enrollment                   |    |
| Unit 4: Retirement Appointment Reconciliation | 27 |
| CalPERS Resources                             | 30 |
| CalPERS Contacts                              | 32 |

# Unit 1: Person Search Tool

The Person Search tool allows you to verify membership status and confirm appointment information.

## Contents

| Scenario 1: Verify CalPERS Membership4                                            |  |
|-----------------------------------------------------------------------------------|--|
| Scenario 2: Verify a School Employee's Eligibility for Retirement System Election |  |
| Scenario 3: Review Retirement Appointment Details                                 |  |

## Scenario 1: Verify CalPERS Membership

You hired a new employee whose appointment does not qualify for membership, so you will check their membership status. If they are already a member (have member contributions on file), they must be enrolled into retirement within 90 days; otherwise, your agency will pay all arrears contributions (both member and employer) and an administrative fee of \$500.

## Step Actions (7 Steps)

| Step 1 | Select the Person Information global navigation tab.                                                                                                    |  |  |  |  |  |  |
|--------|----------------------------------------------------------------------------------------------------|--|--|--|--|--|--|
| Step 2 | Complete the Person Search section.                                                                                                    |  |  |  |  |  |  |
|        | The Person Search                                                                                                    |  |  |  |  |  |  |
|        | Please enter the CalPERS ID or SSN and one additional search criteria of the person for whom you are searching.                                                                                                    |  |  |  |  |  |  |
|        | Date of Birth:                                                                                                    |  |  |  |  |  |  |
|        | CalPERS ID or SSN:* AND Last Name:                                                                                                    |  |  |  |  |  |  |
|        | OR       Search                                                                                                    |  |  |  |  |  |  |
| Step 3 | Select the <b>Search</b> button.                                                                                                    |  |  |  |  |  |  |
| Step 4 | Did the Search Results section display "No results found."?                                                                                                    |  |  |  |  |  |  |
|        | <b>Yes</b> : They are not a member. Save a screenshot that includes the date in the                                                                                                    |  |  |  |  |  |  |
|        | upper right corner. This serves as proof that as of today, the employee was not a                                                                                                    |  |  |  |  |  |  |
|        | member. You have completed this scenario                                                                                                    |  |  |  |  |  |  |
|        | member: fou have completed this scenario.                                                                                                    |  |  |  |  |  |  |
|        | No: Continue to step 5.                                                                                                    |  |  |  |  |  |  |
| Step 5 | In the Hire Date section, enter the appropriate date into the Anticipated or                                                                                                    |  |  |  |  |  |  |
|        | Actual Hire Date field.                                                                                                    |  |  |  |  |  |  |
|        | 𝔅 Hire Date                                                                                                    |  |  |  |  |  |  |
|        | Please enter the anticipated or actual hire date for the person you are searching for. By entering this information, you acknowledge that all Participant employee information accessible to you will be used only to assist you for employee enrollment purposes. |  |  |  |  |  |  |
|        | Anticipated or Actual Hire Date:*                                                                                                    |  |  |  |  |  |  |
| Step 6 | Select the <b>Continue</b> button.                                                                                                    |  |  |  |  |  |  |
| Step 7 | Review the Summary section to verify CalPERS membership.                                                                                                    |  |  |  |  |  |  |
|        | © Summary                                                                                                    |  |  |  |  |  |  |
|        | Name: Tina Jones CalPERS ID: 0123456789 Ontional Member: No                                                                                                    |  |  |  |  |  |  |
|        | Prior School Membership: No Prior School Membership Date:<br>Member: Yes Retired: No                                                                                                    |  |  |  |  |  |  |
|        | Membership Date: 05/21/2007 Retirement Date:<br>ARP: No ARP Effective Date:                                                                                                    |  |  |  |  |  |  |
|        | 5 Year Service Credit: Yes                                                                                                    |  |  |  |  |  |  |
|        | Member: Ves means they have member contributions but may or may not be                                                                                                    |  |  |  |  |  |  |
|        | actively working. No means they are a new member (no member contributions                                                                                                    |  |  |  |  |  |  |
|        | actively working. No means they are a non-member (no member contributions                                                                                                    |  |  |  |  |  |  |

on file), e.g., a prior member who refunded, a dependent on health benefits, a beneficiary, etc.

You have completed this scenario.

## Scenario 2: Verify a School Employee's Eligibility for Retirement System Election

This scenario is only for school employers.

You have a new employee who is entering a certificated position or position performing creditable service. Using the steps in scenario 1, verify their CalPERS membership eligibility for the Retirement System Election (ES372) process.

| 😨 Summary                                                      |                               |
|----------------------------------------------------------------|-------------------------------|
| Profile                                                        |                               |
| Name: Paula Pers                                               | CalPERS ID: 0123456789        |
|                                                                | Optional Member: No           |
| Prior School Membership: No                                    | Prior School Membership Date: |
| Member: Yes                                                    | Retired: No                   |
| Membership Date: 01/28/2019                                    | Retirement Date:              |
| ARP: No                                                        |                               |
| 5 Year Service Credit: Yes                                     | ARP Effective Date:           |
| Eligibility for Retirement System<br>Election as of Today: Yes |                               |

The Eligibility for Retirement System Election as of Today field:

Yes: The employee has:

- Five years of service credit in CalPERS or
- Previous CalPERS-covered employment within 120 days of the new position hire date with a school employer, Board of Governors of the Community Colleges, or State Department of Education.

No: The employee has:

- Less than five years of CalPERS service credit and
- Not previously worked in a CalPERS-covered position with a school employer, the Board of Governors of the Community Colleges, or the State Department of Education within 120 days.

The indicator:

- Does not provide direction on the CalSTRS criteria if the position mandatorily qualifies for CalPERS membership upon hire. Ensure the position meets the criteria.
- Only provides eligibility as of the current date. Verify the eligibility indicator on the date of hire to determine ES372 eligibility.
- Does not take into consideration if a member refunded or retired from CalPERS. It may reflect Yes even if they are ineligible due to being refunded or retired. Verify the employee's status before making a final determination.

#### You have completed this scenario.

### **Scenario 3: Review Retirement Appointment Details**

You may access employee appointment information specific to your agency. Verify your employee's retirement appointment details, as this ensures the accuracy of their appointment (start date, enrollment level, etc.) and historical information (service credit, member funds on deposit, and membership date). Review the following:

- Appointment Event History
- Appointment Details
- Membership Information
- Reciprocal Self-Certification Information
- Retired Annuitant Information
- Retired Annuitant Special Criteria

#### System Logic

For an appointment with a future effective date, not all the employee's profile page will display until their enrollment date; however, you can review their appointment details.

#### Step Actions (5 Steps)

Step 1 Select the **Person Information** global navigation tab.

| Step 2 | Complete the Person Search section.  Person Search Please enter the CalPERS ID or SSN and one additional search criteria of the person for whom you are searching. |  |  |  |  |  |
|--------|----------------------------------------------------------------------------------------------------|--|--|--|--|--|
|        | CalPERS ID or SSN:* AND Last Name: OR OR OR OR Search First Name: OR                                                                                               |  |  |  |  |  |
| Step 3 | Select the <b>Search</b> button.                                                                                                    |  |  |  |  |  |

Step 4 Within the Pre-Retirement Benefit Information section, verify the service credit and member contributions.

| Pre-Retirement Benefit Information           |                                                                         |
|----------------------------------------------|-------------------------------------------------------------------------|
| CalPERS - Active                             |                                                                         |
| Account Type: Member                         | Membership Date: 06/29/2019                                             |
| Taxed Contributions: \$0.00                  | Elected Service Credit: 0.000                                           |
| Tax Deferred Contributions: \$5,836.49       |                                                                         |
| Interest on Contributions: \$397.87          |                                                                         |
| Balance: \$6,234.36                          |                                                                         |
| Posted Service Credit: 1.710                 | Normal Retirement Age: 62 (2% @ 62 Formula for Miscellaneous/Industrial |
|                                              | Members)                                                                |
| Service Credit Total: 1.710 as of 06/21/2021 |                                                                         |
| 2:17 PM                                      |                                                                         |
|                                              |                                                                         |

The service credit total will reflect the current date and time even though the totals are when payroll was last posted.

Step 5Within the Appointment History section, select the appropriate **Employer** link to<br/>review your employee's current active appointment and event details.

| 0    | Appointme | nt History Add New |                     |                |                    |                       | Vi         | ew More Actions» |
|------|-----------|--------------------|---------------------|----------------|--------------------|-----------------------|------------|------------------|
| Emp  | ployer    | Division           | Appointment<br>Type | Position Title | Member<br>Category | Appointment<br>Status | Start Date | End Date         |
| City | Name      |                    | Regular             |                | Miscellaneous      | Active                | 06/29/2019 |                  |

#### Appointment Event History

The employee's appointment events begin with a new appointment and end with a permanent separation. In between may be an appointment change, site change (a state employee transfer between state agencies), or a begin and/or end leave of absence. When there is a long list of events, you may need to select the View All Site Events check box to display older events.

Select a **View Event Details** link to review the event history (when the event was created or updated and who made the change).

| 😨 Арро | pintment Event History                    |                    |         |                                                                                               |
|--------|-------------------------------------------|--------------------|---------|-----------------------------------------------------------------------------------------------|
| Correc | t Event Delete Diew All Site Eve          | nts                | Display | Extended Appointment History<br>Appointment Detail Change Report<br>Appointment Event Details |
|        | Event Date                                | Event              |         | Event Details                                                                                 |
| 0      | 05/12/2019                                | Appointment Change |         | View Event Details                                                                            |
| 0      | 07/10/2014                                | End Leave          |         | View Event Details                                                                            |
| 0      | 02/16/2014                                | Begin Leave        |         | Family Medical Leave                                                                          |
| 0      | 12/05/2011                                | New Appointment    |         | View Event Details                                                                            |
| Correc | t Event Delete Delete View All Site Event | nts                | Display |                                                                                               |

#### **Appointment Details**

| • Appointment Details          |                                               |
|--------------------------------|-----------------------------------------------|
| Programs                       |                                               |
| Program: CalPERS               | Membership Date: 12/05/2011                   |
| Membership Status: Active      | Enrollment Eligibility Date: 12/05/2011       |
| Position Information           |                                               |
| Employer: City Name            | CalPERS ID (Employer): 0987654321             |
| Original Hire Date: 12/05/2011 |                                               |
| Member Category: Safety - Fire | Work Calendar: Work 12 Months/Paid 12 Months  |
| Transit Worker: No             |                                               |
| Position Title:                | Temporary Position: No                        |
| CBU: -                         | Is member subject to local Alternate No       |
|                                | Retirement Plan                               |
|                                | (Gov Code Section 20306)?                     |
| Retired Annuitant: No          | Appointment ID: 91619490                      |
| Enrollment Reason:             |                                               |
| Contributing Appointment: Yes  | Contributing Appointment Date: 12/05/2011     |
| Appointment Status: Active     | Leave Type:                                   |
| Years Prior Service:           |                                               |
| Enrollment Level: Classic      | Formula Name: 3% @ 55 Formula for State Peace |
|                                | Officer/Firefighter or Local Safety           |
|                                | Member                                        |
| Member Base Rate: 9.0          | Cost Share: 4.0                               |
| Contribution Modification:     |                                               |
|                                |                                               |

The member category, enrollment level, and membership date determine the member's base rate and formula.

- **Membership Date**: The date the member became eligible for CalPERS membership.
- **Member Category**: Based on their position at your agency, this is entered when processing a new retirement enrollment or if it's changed.
- **Enrollment Level**: Classic and PEPRA New are based on the membership date and if they have reciprocal membership in the Reciprocal Self-Certification Form Information section.
- **Member Base Rate**: Member's enrollment level and formula determine their base rate (contribution rate/percentage of their reportable earnings that is paid to CalPERS).
- **Formula Name**: This includes the member's category, benefit level, and normal retirement age. This formula is used when CalPERS calculates the member's retirement.

#### **Membership Information**

This is based on your agency's contract and the member's appointment details. This includes CalPERS and CalSTRS election, Social Security, '59 survivor benefits, optional member election, and certificated employee (school employers).

#### **Reciprocal Self-Certification Form Information**

Completion of the Reciprocal Self-Certification Form does not establish reciprocity; it is used for enrollment purposes only. To establish reciprocity, the employee must submit the Confirmation of Intent to Establish Reciprocity When Changing Retirement Systems (CalPERS 1006) form (from the <u>When You Change Retirement Systems (PUB 16) (PDF)</u> publication) to CalPERS or make the request in their member myCalPERS account.

| 🕏 Reciprocal Self-Certification Form Information                                                                                                    |
|----------------------------------------------------------------------------------------------------|
| You are required to provide and process the Reciprocal Self-Certification form for every new enrollment in CalPERS. The data provided in this section must be entered based on the self-certified data by the member. You must keep a copy of the form in your records for auditing purposes. For direction on how to process the form, visit our employer reference guide. The information entered is used to determine retirement enrollment level only, it will not establish reciprocity for the participant. |
| Most Recent Reciprocal Agency: San Bernardino County Employees' Retirement Association (SBCERA)                                                                                                    |
| Earliest Qualifying Reciprocal Membership 08/01/2016                                                                                                    |
| Date:                                                                                                    |
| Most Recent Reciprocal Permanent 12/03/2022                                                                                                    |
| Separation Date:                                                                                                    |
| Retired Reciprocal Member Indicator: No                                                                                                    |
| Reciprocal Retirement Date : N/A                                                                                                    |
| Refunded Reciprocal Member Indicator: No                                                                                                    |
| Reciprocal Refunded Date: N/A                                                                                                    |

Use the Reciprocal Self-Certification Form (myCalPERS 1187) the member completed to complete the Reciprocal Self-Certification Form Information section.

- **Reciprocal Member Indicator**: Indicates if the employee is a member of a reciprocal retirement system.
- Most Recent Reciprocal System: The name of the system the member was with prior to becoming a CalPERS member.
- Earliest Qualifying Reciprocal Membership Date: The membership date with the reciprocal system.
- Most Recent Reciprocal Permanent Separation Date: The separation date from the reciprocal system.
- **Retired Reciprocal Member Indicator:** If yes, you will be prompted to enter the date the member retired with their reciprocal system.
- **Refunded Reciprocal Member Indicator:** If yes, you will be prompted to enter the date the member refunded from their reciprocal system.

Your agency is responsible for ensuring all information is entered accurately based on the information provided on the Reciprocal Self-Certification Form. We encourage you to request the member provide substantiating documentation with the form if they are placed into the classic enrollment level due to the information provided. If this information is later found to be inaccurate, we will request your agency to make changes to the enrollment. Any resulting adjustments will be your agency's responsibility.

#### **Retired Annuitant Information**

This includes the retired annuitant (RA) type, 180-day exception, and 180-day exception reason.

Retired Annuitant Information Retired Annuitant Type: Extra Help 180-Day Exception? Yes 180-Day Exception Reason: Appointed by governing body

#### **Retired Annuitant Special Criteria**

Displays if the RA was hired with an earnings limit or due to an executive order.

```
    Retired Annuitant Special Criteria
    Earnings Limit? No
    Executive Order? Yes
    Executive Order Number: B-53-18 Shasta Lake, Mendocino and Siskiyou
    Executive Begin Date: 12/30/2020
    Executive End Date: 02/05/2021
```

You have completed this scenario.

# Unit 2: New Appointments

This unit provides the steps on how to add a new appointment for eligible employees and retired annuitants.

## Contents

| Scenario 1: Add a New Retirement Enrollment     | . 11 |
|-------------------------------------------------|------|
| Scenario 2: Add a Retired Annuitant Appointment | . 14 |

## Scenario 1: Add a New Retirement Enrollment

It is your responsibility to enroll qualifying CalPERS members within 90 days. If the member is not enrolled timely, CalPERS will assess administrative costs and arrears contributions (member and employer). Enroll your employee into CalPERS membership by completing the following:

- Verify if the employee has an existing myCalPERS account
- Confirm demographics
- Report appointment details
- Indicate reciprocal self-certification if it is applicable

#### Step Actions (23 Steps)

| Step 1 | Select the <b>Reporting</b> global navigation tab.                                                                                                    |
|--------|----------------------------------------------------------------------------------------------------|
| Step 2 | Within the Create or Edit Report section, select Add Retirement Enrollment from the Method drop-down list.                                                                                                    |
| Step 3 | Select the <b>Continue</b> button.                                                                                                    |
| Step 4 | Complete the Person Search section.   Please enter the CalPERS ID or SSN and one additional search criteria of the person for whom you are searching.  Date of Birth:  CalPERS ID or SSN:*  AND  Last Name:  OR  Search  First Name: |
| Step 5 | Select the <b>Search</b> button.                                                                                                    |
| Step 6 | <ul> <li>What displayed next?</li> <li>Search Results section shows "No results found": Continue to step 7.</li> <li>Appointment Details page: Skip to step 14.</li> </ul>                                                           |
| Step 7 | Within the Search Results section, select the <b>Add New</b> button.                                                                                                    |
| Step 8 | Complete the Person Details and Address Details sections.                                                                                                    |

#### Step 9 Complete the Address and Communication Details sections.

| Address                          | s Details                                                     |               |               |           |               |
|----------------------------------|---------------------------------------------------------------|---------------|---------------|-----------|---------------|
|                                  | A                                                             | ddress Type:* |               | ~         |               |
|                                  |                                                               | Country:      | United States |           | ~             |
|                                  |                                                               | Address:*     |               |           |               |
|                                  |                                                               |               |               |           |               |
|                                  |                                                               |               |               |           |               |
|                                  |                                                               | Citv:*        |               |           |               |
|                                  |                                                               | State *       | California    |           |               |
|                                  |                                                               | Zin Code:*    |               |           |               |
|                                  |                                                               | Zip code.     |               |           |               |
| Commu                            | nightion Details                                              |               |               |           |               |
| Commu                            | incation Details                                              |               |               |           |               |
| Delineare                        | Dhana Tuna                                                    | Dhana M       | um hav        | Extension | International |
| Primary                          | Phone Type<br>Work                                            | Phone N       | umber         | Extension | International |
| Primary<br>O                     | Phone Type<br>Work                                            | Phone N       | lumber        | Extension | International |
| Primary<br>O                     | Phone Type<br>Work<br>Fax                                     | Phone N       | lumber        | Extension | International |
| Primary<br>O<br>O<br>O<br>O      | Phone Type<br>Work<br>Fax<br>TTY                              | Phone N       |               | Extension | International |
| Primary<br>O<br>O<br>O<br>O<br>O | Phone Type<br>Work<br>Fax<br>TTY<br>Cellular                  | Phone N       | lumber        | Extension | International |
| Primary                          | Phone Type<br>Work<br>Fax<br>TTY<br>Cellular<br>Home          | Phone N       | lumber        | Extension | International |
| Primary                          | Phone Type<br>Work<br>Fax<br>TTY<br>Cellular<br>Home<br>Other | Phone N       |               | Extension | International |
| Primary O O O O Primary Primary  | Phone Type<br>Work<br>Fax<br>TTY<br>Cellular<br>Home<br>Other | Phone N       | lumber        | Extension | International |
| Primary                          | Phone Type<br>Work<br>Fax<br>TTY<br>Cellular<br>Home<br>Other | Phone N       | lumber        | Extension | International |
| Primary                          | Phone Type<br>Work<br>Fax<br>TTY<br>Cellular<br>Home<br>Other | Phone N       | lumber        | Extension | International |

- Step 10 Select the **Primary** radio button for one phone number and an email address.
- Step 11 Select the **Save & Continue** button.
- Step 12 If multiple addresses display, select the radio button for the correct address.
- Step 13 Select the **Confirm** button.
- Step 14 Select the **Save & Continue** button.

#### Step 15 Complete the Appointment Details section.

| Program              |                                 |                                   |  |  |  |  |  |
|----------------------|---------------------------------|-----------------------------------|--|--|--|--|--|
| Program:             | CalPERS 🗸                       | Enrollment Eligibility Date: *    |  |  |  |  |  |
| Position Information |                                 |                                   |  |  |  |  |  |
| Employer:            | City Name                       | CalPERS ID (Employer): 0987654321 |  |  |  |  |  |
| Division:            | ~                               | CalPERS ID (Division): 0          |  |  |  |  |  |
| Original Hire Date:* |                                 |                                   |  |  |  |  |  |
| Member Category:*    | ~                               |                                   |  |  |  |  |  |
| Position Title:      |                                 | ✓ Update                          |  |  |  |  |  |
| Work Calendar:*      | Work 12 Months/Paid 12 Months ~ |                                   |  |  |  |  |  |
| Retired Annuitant?*  | ○ Yes                           |                                   |  |  |  |  |  |
|                      | ○ No                            |                                   |  |  |  |  |  |
| CBU:                 | ~                               |                                   |  |  |  |  |  |
| Enrollment Reason:*  |                                 | ×                                 |  |  |  |  |  |
|                      |                                 |                                   |  |  |  |  |  |
| Refunded             | Refunded Appointment* O Yes     |                                   |  |  |  |  |  |
|                      | No                              |                                   |  |  |  |  |  |

Step 16 Complete the questions which are based on your agency type (non-central state, school, or public agency) and the member category.

| 🔽 Me   | mbership Information                                                        |
|--------|-----------------------------------------------------------------------------|
| Memb   | er Information                                                              |
| Is m   | ember subject to local Alternate Retirement Plan (Gov Code Section 20306)?* |
| 0      | Yes                                                                         |
| 0      | No                                                                          |
| Is th  | e member subject to Social Security*                                        |
| 0      | Yes                                                                         |
| 0      | No                                                                          |
| Option | nal Member Election                                                         |
| Optic  | onal Member?*                                                               |
| 0      | Yes                                                                         |
| 0      | No                                                                          |
| -      |                                                                             |

Step 17 Continue completing questions in the Membership Information section. If the member is not subject to Social Security, upload the SSA-1945 form.

| Membership Information                                                                 |                                                             |
|----------------------------------------------------------------------------------------|-------------------------------------------------------------|
| tember Information                                                                     |                                                             |
| Is the member subject to local Alternate Retirement Plan (Gov<br>Code Section 20306)?* |                                                             |
| O Yes                                                                                  |                                                             |
| No                                                                                     |                                                             |
| Is the member subject to Social<br>Security*                                           |                                                             |
| O Yes                                                                                  |                                                             |
| * No                                                                                   |                                                             |
| SSA Exclusion Reason:* Other v                                                         | SSA Other Reason:*                                          |
|                                                                                        |                                                             |
| SSA-1945 Form: Provide Document                                                        |                                                             |
|                                                                                        |                                                             |
| Section 419(c) of Public Law 108-203, the Social Security Protection Act of 2          | 2004, requires State and local government employers to      |
| provide a statement to employees hired January 1, 2005 or later in a job no            | t covered under Social Security. The statement explains how |
| a pension from that job could affect future Social Security benefits to which          | they may become entitled. You can get the SSA-1945 form at  |
| www.ssa.gov/forms. If you have the signed form from the employee, you m                | ay provide it here.                                         |

Step 18 On the Reciprocal Self-Certification Form (myCalPERS 1187) section 1, did the member indicate that they have membership in a defined benefit plan?
 Yes: In the Reciprocal Self-Certification Form Information section, select the Yes radio button.

No: Skip to step 21.

Step 19 Complete the Reciprocal Self-Certification form Information section using the information the Reciprocal Self-Certification Form (myCalPERS 1187).

| Reciprocity                                                                                               |                                                                                                    |
|----------------------------------------------------------------------------------------------------|----------------------------------------------------------------------------------------------------|
| Reciprocity                                                                                               |                                                                                                    |
| The information entered is used to determine retire<br>must sign and retain the completed Reciprocal Self | ement enrollment level only, it will not establish reciprocity for the participant. For auditing purposes, the employer<br>-Certification form for their records. Do not send a copy of the form to CalPERS. |
| Reciprocal Member                                                                                         | <ul> <li>Yes</li> </ul>                                                                                                    |
| Indicator :*                                                                                              | ○ No                                                                                                    |
| Most Recent Reciprocal Agency:*                                                                           | ▼                                                                                                    |
| Earliest Qualifying Reciprocal Membership                                                                 |                                                                                                    |
| Date:*                                                                                                    |                                                                                                    |
| Most Recent Reciprocal Permanent                                                                          |                                                                                                    |
| Separation Date:                                                                                          |                                                                                                    |
| Retired Reciprocal Member                                                                                 | ⊖ Yes                                                                                                    |
| Indicator :*                                                                                              | () NO                                                                                                    |
| Refunded Reciprocal                                                                                       | O Yes                                                                                                    |
| Member Indicator :*                                                                                       | ○ No                                                                                                    |
|                                                                                                    |                                                                                                    |

Step 20 Skip to step 22

| Step 21 | In the Reciprocal Self-Certification Form Information, select the No radio button.           Reciprocity           The information entered is used to determine retirement enrollment level only, it will not establish reciprocity for the participant. For auditing purposes, the employer must sign and retain the completed Reciprocal Self-Certification form for their records. Do not send a copy of the form to CalPERS.           Reciprocal Member         Ves<br>Indicator :* • • No |  |  |  |  |
|---------|----------------------------------------------------------------------------------------------------|--|--|--|--|
| Step 22 | Select the <b>Save</b> button.                                                                                                    |  |  |  |  |
| Step 23 | Did the following message display?                                                                                                    |  |  |  |  |
|         | The appointment you have entered is more than 90 days in the past of membership eligibility. Please review and confirm the date entered is correct and save your changes.                                                                                                    |  |  |  |  |
|         | Yes: Select the Save button. You have completed this scenario.                                                                                                    |  |  |  |  |
|         | No: You have completed this scenario.                                                                                                    |  |  |  |  |

## Scenario 2: Add a Retired Annuitant Appointment

Retired annuitant (RA) is the term for a CalPERS retiree employed by a CalPERS-contracted agency. An RA's appointment must be entered within 30 days of their hire date; otherwise, a \$200 fee will be assessed for each month the appointment is late. When a new RA appointment is entered in myCalPERS, employers and RAs will receive information regarding the rules and regulations about post-retirement CalPERS employment. Add a retired annuitant appointment by doing the following:

- Verify the retiree worked for your agency or another CalPERS agency
- Verify they retired more than 180 days
- Confirm demographics
- Report appointment details
- Identify the retired annuitant type
- Determine if exempt from the 180-day wait period
- Determine the retiree's normal retirement age (bona fide separation requirement)

**Note:** If a retired annuitant is reinstating from retirement, then you will need to process a new membership appointment.

#### Step Actions (23 Steps)

Step 1 Did the retired annuitant previously work for your agency?

Yes: Select the Person Information global navigation tab.

No: Skip to step 6.

| Step 2 | Complete the Person Search section.      |                                |                |                                     |                                 |                          |                        |
|--------|------------------------------------------|--------------------------------|----------------|-------------------------------------|---------------------------------|--------------------------|------------------------|
|        | Person Search<br>Please enter the CalPER | S ID or SSN and                | one additional | search criteri                      | a of the person                 | for whom yo              | u are searching.       |
|        |                                          |                                |                |                                     | Date of Birth                   | :<br>OR                  |                        |
|        | CalPERS ID or                            | SSN:*                          |                | AND                                 | Last Name                       | ::OP                     |                        |
|        | Search                                   |                                |                |                                     | First Name                      |                          |                        |
| Step 3 | Select the <b>Search</b>                 | button.                        |                |                                     |                                 |                          |                        |
| Step 4 | Within the Appoin                        | itment Histo                   | ory section    | , select th                         | e Add New                       | button.                  |                        |
|        | • Appointment History                    |                                |                |                                     |                                 | Vie                      | ew More Actions»       |
|        | Employer Division                        | Appointment<br>Type<br>Regular | Position Title | Member<br>Category<br>Miscellaneous | Appointment<br>Status<br>Active | Start Date<br>06/29/2019 | End Date<br>11/28/2020 |
| Step 5 | Skip to step 11.                         |                                |                |                                     |                                 |                          |                        |

| Step 0 Select the <b>reporting</b> global havigation ta | Step 6 | Select the <b>Reporting</b> global navigation tab |  |
|---------------------------------------------------------|--------|---------------------------------------------------|--|
|---------------------------------------------------------|--------|---------------------------------------------------|--|

Step 7Within the Create or Edit Report section, select Add Retirement Enrollment from<br/>the Method drop-down list.

Step 8 Select the **Continue** button.

| Step 9 | Complete the Person Search section.                                                                             |  |  |  |  |  |
|--------|----------------------------------------------------------------------------------------------------|--|--|--|--|--|
|        | 🕐 Person Search                                                                                                 |  |  |  |  |  |
|        | Please enter the CalPERS ID or SSN and one additional search criteria of the person for whom you are searching. |  |  |  |  |  |
|        | Date of Birth:                                                                                                  |  |  |  |  |  |
|        | CalPERS ID or SSN:* AND Last Name:                                                                              |  |  |  |  |  |
|        | OR                                                                                                    |  |  |  |  |  |
|        | Search First Name:                                                                                              |  |  |  |  |  |

Step 10 Select the **Search** button.

Step 11 Complete the Appointment Details section.

| Program<br>Program:  | CalPERS V                       | Enrollment Eligibility Date: *    |
|----------------------|---------------------------------|-----------------------------------|
| osition Information  |                                 |                                   |
| Employer:            | City Name                       | CalPERS ID (Employer): 0987654321 |
| Division:            | ~                               | CalPERS ID (Division): 0          |
| Original Hire Date:* |                                 |                                   |
| Member Category:*    | ~                               |                                   |
| Position Title:      |                                 | ✓ Update                          |
| Work Calendar:*      | Work 12 Months/Paid 12 Months ~ |                                   |
| Potirod Annuitant2*  | Yes                             |                                   |
| Retired Annutant?    | No                              |                                   |
| CRUI                 |                                 |                                   |

If the RA retired from your agency, myCalPERS will require the original hire date at your agency. Refer to unit 1, Review Retirement Appointment Details for where to locate this information. Skip to step 13.

Step 12Within the Retired Annuitant Information section, select from the Retired<br/>Annuitant Type drop-down list.

| Retired Annuitant Information |                           |
|-------------------------------|---------------------------|
| Retired Annuitant Information |                           |
|                               | Retired Annuitant Type:*  |
|                               | 180-Day Exception?* O Yes |
|                               | _ No                      |

Step 13 Does this appointment have a 180-day exception?
Yes: Select the Yes radio button and continue to step 16.
No: Select the No radio button, and then skip to step 21.

Note: If they are returning due an Executive Order, select No.

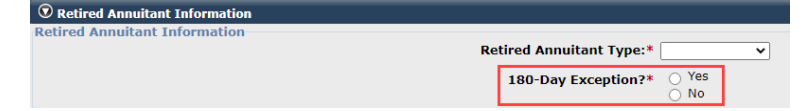

RAs working under an executive order must be entered but will be exempt from work-hour limitations and the 180-day break in service requirements.

Step 14Within the Retired Annuitant Information section, select from the 180-DayException Reason drop-down list.

|   | Retired Annuitant Information |                          |                  |   |
|---|-------------------------------|--------------------------|------------------|---|
| R | Retired Annuitant Information |                          |                  |   |
|   |                               | Retired Annuitant Type:* | <b>~</b>         |   |
|   |                               | 180-Day Exception?*      | Yes              |   |
|   |                               |                          | ○ No             | _ |
|   | 180                           | 0-Day Exception Reason:* | ~                | ] |
|   |                               | *                        | Provide Document | - |

Step 15Within the Retired Annuitant Information section, select the Provide Documentlink unless it is for the Returning Safety Position reason.

| Retired Annuitant Information |          |
|-------------------------------|----------|
| Retired Annuitant Information |          |
| Retired Annuitant Type:*      |          |
| 180-Day Exception?*  • Yes    |          |
| ○ No                          |          |
| 180-Day Exception Reason:*    | <b>v</b> |
| * Provide Document            |          |

# Step 16Within the Submit Documentation section, select from the Submission Method<br/>drop-down list.

|         | © Submit Documentation                                                                                                    |  |  |  |  |  |
|---------|----------------------------------------------------------------------------------------------------|--|--|--|--|--|
|         | For faster processing of the required documentation, you can upload documents directly to CalPERS. If a cover sheet is generated when you submit, please print the cover sheet and submit it along with the document you are sending to CalPERS.                                                              |  |  |  |  |  |
|         | Document Category: Retirement Enrollment                                                                                                    |  |  |  |  |  |
|         | Submission Method:* Upload V                                                                                                    |  |  |  |  |  |
|         | Path:* Choose File No file chosen                                                                                                    |  |  |  |  |  |
|         | Submit                                                                                                    |  |  |  |  |  |
| Step 17 | What submission method did you select?                                                                                                    |  |  |  |  |  |
|         | Mail: Mail the documentation to CalPERS, and then skip to step 21.                                                                                                    |  |  |  |  |  |
|         | <b>FAX</b> : Fax the documentation to CalPERS, and then skip to step 21.                                                                                                    |  |  |  |  |  |
|         | <b>Upload</b> (preferred): Select the <b>Choose file</b> button, and then continue to step 20.                                                                                                    |  |  |  |  |  |
| Step 18 | Upload the file.                                                                                                    |  |  |  |  |  |
| Step 19 | Select the <b>Submit</b> button.                                                                                                    |  |  |  |  |  |
| Step 20 | Skip the Retired Annuitant Special Criteria section.                                                                                                    |  |  |  |  |  |
|         | Retired Annuitant Special Criteria                                                                                                    |  |  |  |  |  |
|         | Earnings Limit?* O Yes                                                                                                    |  |  |  |  |  |
|         |                                                                                                    |  |  |  |  |  |
|         | Executive Order?* O Tes<br>© No                                                                                                    |  |  |  |  |  |
| Ston 21 | Within the Reciprocity section, select the <b>No</b> radio button                                                                                                    |  |  |  |  |  |
| Step 21 |                                                                                                    |  |  |  |  |  |
|         | V Reciprocity Reciprocity                                                                                                    |  |  |  |  |  |
|         | The information entered is used to determine retirement enrollment level only, it will not establish reciprocity for the participant. For auditing purposes, the employer must sign and retain the completed Reciprocal Self-Certification form for their records. Do not send a copy of the form to CalPERS. |  |  |  |  |  |
|         | Reciprocal Member Ves                                                                                                    |  |  |  |  |  |
|         |                                                                                                    |  |  |  |  |  |
|         |                                                                                                    |  |  |  |  |  |

Step 22 Select the **Save** button.

#### Step 23 Verify the Appointment Details section is correct.

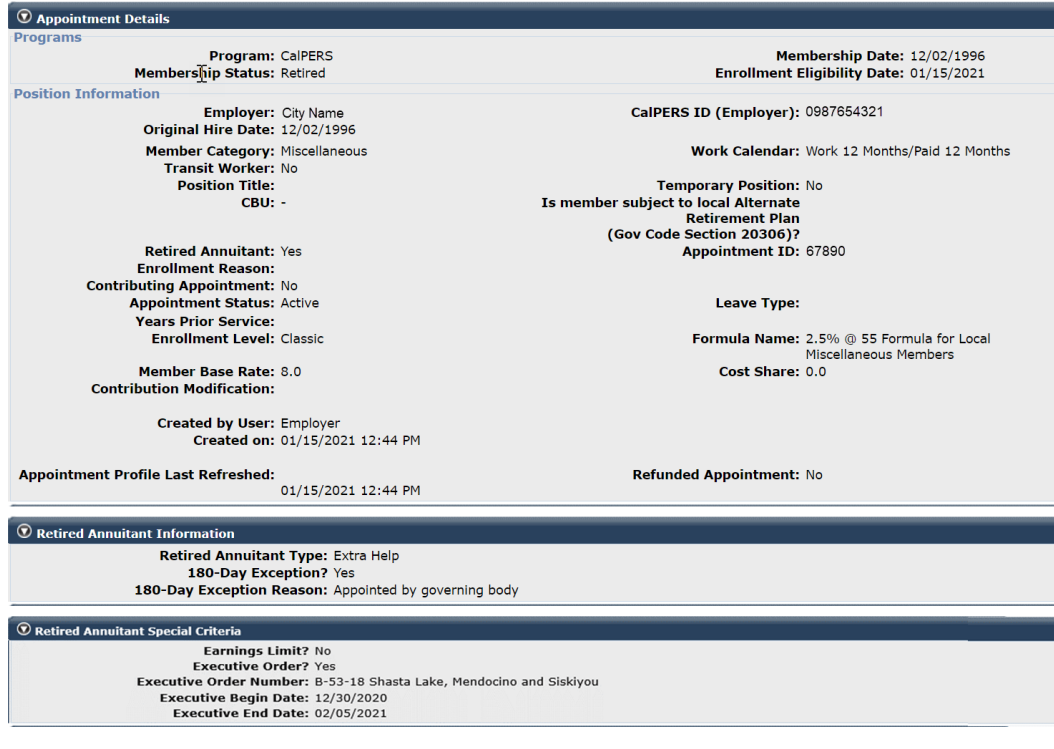

You have completed this scenario.

# Unit 3: Maintain Enrollment

In this unit, you will earn to update and maintain your employees' accounts, enrollments, and appointments.

## Contents

| Scenario 1: Update Demographic Information        | 19 |
|---------------------------------------------------|----|
| Scenario 2: Update Employee Contact Information   | 20 |
| Scenario 3: Correct Retirement Appointment Events | 21 |
| Scenario 4: Delete a Retirement Appointment       | 22 |
| Scenario 5: Process a Leave of Absence            | 23 |
| Scenario 6: Process an Appointment Change         | 24 |
| Scenario 7: Process a Permanent Separation        | 25 |
| Scenario 8: Delete an Appointment Event           | 26 |

## Scenario 1: Update Demographic Information

#### System Logic

- Before correcting demographic information, your employee must provide a verification document. Refer to the <u>Public Agency & Schools Reference Guide (PDF)</u> for a list of acceptable documentation.
- Name changes/corrections will impact payroll reporting.
- If the member is also enrolled in health benefits with CalPERS, the demographic changes will be reported to their health carrier.
- When demographic information is updated in myCalPERS, a letter is mailed to the member advising them of any changes.

## Step Actions (6 Steps)

| Step 1 | Select the Person Information global navigation tab.                                                            |  |  |  |  |  |  |
|--------|----------------------------------------------------------------------------------------------------|--|--|--|--|--|--|
| Step 2 | Complete the Person Search section.                                                                             |  |  |  |  |  |  |
|        | ⑦ Person Search                                                                                                 |  |  |  |  |  |  |
|        | Please enter the CalPERS ID or SSN and one additional search criteria of the person for whom you are searching. |  |  |  |  |  |  |
|        | Date of Birth:                                                                                                  |  |  |  |  |  |  |
|        | CalPERS ID or SSN:* AND Last Name:                                                                              |  |  |  |  |  |  |
|        | OR                                                                                                    |  |  |  |  |  |  |
|        | Search First Name:                                                                                              |  |  |  |  |  |  |

Step 3 Select the **Search** button.

Step 4 Within the Summary section, select the **Update Personal Information** link.

| Profile                                               |                               |                             |
|-------------------------------------------------------|-------------------------------|-----------------------------|
| 0000                                                  |                               | Update Personal Information |
| SSN: XXX-XX-3333                                      | CalPERS ID: 123               | 4567890                     |
| Name: Corey Smith                                     | Optional Member: No           |                             |
| Date of Birth: 03/25/1980                             | Date of Death:                |                             |
| Prior School Membership: No                           | Prior School Membership Date: |                             |
| Membership Date: 06/29/2019                           | Retirement Date:              |                             |
| Restrictions: No                                      |                               |                             |
| Last Reporting Date: 12/11/2020                       |                               |                             |
| Communication                                         |                               |                             |
|                                                       | U                             | ndeliverable Date           |
| Preferred Communication: Mail                         |                               |                             |
| Primary Phone Number: (916) 795-3000                  | Update                        |                             |
| Primary Email Address: CoreySmith@CalPERS.CA.GO       | V <u>Update</u>               |                             |
| Mailing Address: 400 Q Street<br>Sacramento, CA 95811 | <u>Update</u>                 |                             |
| Physical Address:                                     | Update                        |                             |

#### Step 5 Complete the Maintain Personal Information Details section.

|                            |            |             |              | View Demographic Histo |
|----------------------------|------------|-------------|--------------|------------------------|
| Social Security Number 🗸 : | xxxxx99999 | CalPERS ID  | : 1234567890 |                        |
| Prefix:                    | ~          |             |              |                        |
| First Name:*               | Corey      | Middle Name | :            | Last Name:* Smith      |
| Suffix:                    |            | ~           |              |                        |
| Effective Date             |            | Gender      | : Male 🗸     |                        |
| of Name Change:            |            |             |              |                        |
| Date of Birth:             | 03/25/1980 |             |              |                        |
| Verification Document:     |            |             |              | ~                      |

Step 6 Select the **Save** button.

You have completed this scenario.

## Scenario 2: Update Employee Contact Information

It's important to update an employee's contact information when needed.

## Step Actions (8 Steps)

| Step 1 | Select the <b>Person Information</b> global navigation tab.                                                     |  |  |  |  |  |  |
|--------|----------------------------------------------------------------------------------------------------|--|--|--|--|--|--|
| Step 2 | Complete the Person Search section.                                                                             |  |  |  |  |  |  |
|        | <b>⑦</b> Person Search                                                                                          |  |  |  |  |  |  |
|        | Please enter the CalPERS ID or SSN and one additional search criteria of the person for whom you are searching. |  |  |  |  |  |  |
|        | Date of Birth:                                                                                                  |  |  |  |  |  |  |
|        | CalPERS ID or SSN:* AND Last Name:                                                                              |  |  |  |  |  |  |
|        | Search GR                                                                                                    |  |  |  |  |  |  |
| Step 3 | Select the <b>Search</b> button.                                                                                |  |  |  |  |  |  |
| Step 4 | Within the Summary section, select the appropriate <b>Update</b> link.                                          |  |  |  |  |  |  |
|        | © Summary                                                                                                    |  |  |  |  |  |  |
|        | Profile Update Personal Information SSN: xxx-xx-9999 CalPERS ID: 1234567890                                     |  |  |  |  |  |  |
|        | Name: Corey Smith Optional Member: No Date of Birth: 03/25/1980 Date of Death:                                  |  |  |  |  |  |  |
|        | Prior School Membership: No Prior School Membership Date:<br>Membership Date: 06/29/2019 Retirement Date:       |  |  |  |  |  |  |
|        | Restrictions: No Last Reporting Date: 12/11/2020                                                                |  |  |  |  |  |  |
|        | Communication Undeliverable Date                                                                                |  |  |  |  |  |  |
|        | Primary Phone Number: (916) 795-3000 Update Primary Email Address: CoreySmith@CalPERS.CA.GOV Update             |  |  |  |  |  |  |
|        | Mailing Address: 400 Q Street<br>Sacramento, CA 95811 Update                                                    |  |  |  |  |  |  |
|        | Physical Address: Update                                                                                        |  |  |  |  |  |  |
| Step 5 | Complete the Maintain Communication Details section.                                                            |  |  |  |  |  |  |
| Step 6 | Select the <b>Save</b> button.                                                                                  |  |  |  |  |  |  |
| Step 7 | Did you update the employee's address?                                                                          |  |  |  |  |  |  |
|        | Yes: Confirm the address.                                                                                       |  |  |  |  |  |  |
|        | No: You have completed this scenario.                                                                           |  |  |  |  |  |  |
| Step 8 | Select the <b>Save</b> button.                                                                                  |  |  |  |  |  |  |
|        | You have completed this scenario.                                                                               |  |  |  |  |  |  |

### **Scenario 3: Correct Retirement Appointment Events**

You can correct retirement appointment events (new appointments, permanent separations, leave of absence, and appointment changes).

#### System Logic

Corrections to appointment information may affect the member's health enrollment and/or payroll.

## Step Actions (8 Steps)

| Step 1 | Select the Person Information global navigation tab.                                                                                   |  |  |  |  |  |
|--------|----------------------------------------------------------------------------------------------------|--|--|--|--|--|
| Step 2 | Complete the Person Search section.                                                                                                    |  |  |  |  |  |
|        | 🛈 Person Search                                                                                                    |  |  |  |  |  |
|        | Please enter the CalPERS ID or SSN and one additional search criteria of the person for whom you are searching.                        |  |  |  |  |  |
|        | Date of Birth:                                                                                                    |  |  |  |  |  |
|        | OR CalPERS ID or SSN:* AND Last Name:                                                                                                  |  |  |  |  |  |
|        | OR                                                                                                    |  |  |  |  |  |
|        | Search First Name:                                                                                                    |  |  |  |  |  |
| Step 3 | Select the <b>Search</b> button.                                                                                                    |  |  |  |  |  |
| Step 4 | Within the Appointment History section, select the appropriate active <b>Employer</b>                                                  |  |  |  |  |  |
| •      | link.                                                                                                    |  |  |  |  |  |
|        |                                                                                                    |  |  |  |  |  |
|        | © Appointment History Mathew View More Actions»<br>Employer Division Typointment Position Title Member Appointment Start Date End Date |  |  |  |  |  |
|        | Type         Category         Status           City Name         Regular         Miscellaneous         Active         06/29/2019       |  |  |  |  |  |
| Step 5 | Within the Appointment Event History section, select the radio button of the                                                           |  |  |  |  |  |
|        | appointment event to correct.                                                                                                    |  |  |  |  |  |
|        |                                                                                                    |  |  |  |  |  |
|        | Correct Event   Delete Uview All Site Events Display                                                                                   |  |  |  |  |  |
|        | Event Date         Event         Event Details           12/03/2016         New Appointment         View Event Details                 |  |  |  |  |  |
|        | Correct Event Delete View All Site Events Display                                                                                      |  |  |  |  |  |
| Step 6 | Select the <b>Correct Event</b> button.                                                                                                |  |  |  |  |  |
| Step 7 | Correct the information.                                                                                                    |  |  |  |  |  |
| Step 8 | Select the <b>Save</b> button.                                                                                                    |  |  |  |  |  |
|        | You have completed this scenario.                                                                                                    |  |  |  |  |  |

#### Scenario 4: Delete a Retirement Appointment

On a rare occasion, you may need to delete a retirement appointment. This can only be completed if the appointment does not have health and/or payroll history. If they have either, contact CalPERS for assistance.

#### System Logic

The demographic information and CalPERS ID will remain in myCalPERS; however, there will be no appointment information affiliated to your agency.

#### Step Actions (6 Steps)

| Step 1 | Select the Person Information global navigation tab.                                                                                                    |  |  |  |  |  |  |
|--------|----------------------------------------------------------------------------------------------------|--|--|--|--|--|--|
| Step 2 | Complete the Person Search section.                                                                                                    |  |  |  |  |  |  |
|        | $oldsymbol{\widehat{O}}$ Person Search<br>Please enter the CalPERS ID or SSN and one additional search criteria of the person for whom you are searching.                                                                                                    |  |  |  |  |  |  |
|        | CalPERS ID or SSN:*       AND       Last Name:       OR         OR       OR       OR         Search       First Name:       OR                                                                                                    |  |  |  |  |  |  |
| Step 3 | Select the <b>Search</b> button.                                                                                                    |  |  |  |  |  |  |
| Step 4 | Within the Appointment History section, select the <b>View More Actions</b> link or <b>Appointment History</b> left-side link.                                                                                                    |  |  |  |  |  |  |
|        | O Appointment History         Appointment<br>Type         Appointment<br>Position Title         Member<br>Category         Appointment<br>Status         Start Date         End Date           City Name         Regular         Miscellaneous         Active         06/29/2019         06/29/2019 |  |  |  |  |  |  |
| Step 5 | Within the Appointment History section, select the radio button for the appointment.                                                                                                    |  |  |  |  |  |  |
| Step 6 | Select the <b>Delete</b> button.<br>You have completed this scenario.                                                                                                    |  |  |  |  |  |  |

#### **Scenario 5: Process a Leave of Absence**

If an employee goes on a leave of absence, such as unpaid leave or FMLA, a Begin Leave event should be entered. It is recommended that you add a future End Leave event when the Begin Leave event is entered. Refer to unit 3, scenario 3 if the End Date event needs to be changed.

#### System Logic

myCalPERS will cancel the health enrollment for employees placed on a leave of absence unless it is due to Family Medical Leave Act or Maternity/Paternity leave.

## Step Actions (8 Steps)

| Step 1 | Select the <b>Person Information</b> global navigation tab. |          |           |                |               |            |            |                     |
|--------|-------------------------------------------------------------|----------|-----------|----------------|---------------|------------|------------|---------------------|
| Step 2 | Complete the Person Search section.                         |          |           |                |               |            |            |                     |
| Step 3 | Select the <b>Search</b> button.                            |          |           |                |               |            |            |                     |
| Step 4 | Within th<br>link.<br><sup>©</sup> Appointment t            | ne Appoi | ntment Hi | story section  | on, select    | the approp | oriate act | IVE <b>Employer</b> |
|        | Employer                                                    | Division | Туре      | Position Title | Category      | Status     | Start Date | End Date            |
|        | City Name                                                   |          | Regular   |                | Miscellaneous | Active     | 06/29/2019 |                     |

Step 5 Within the Appointment Event History section, select the **Add New** button.

#### Step 6 Complete the Appointment Event Details section.

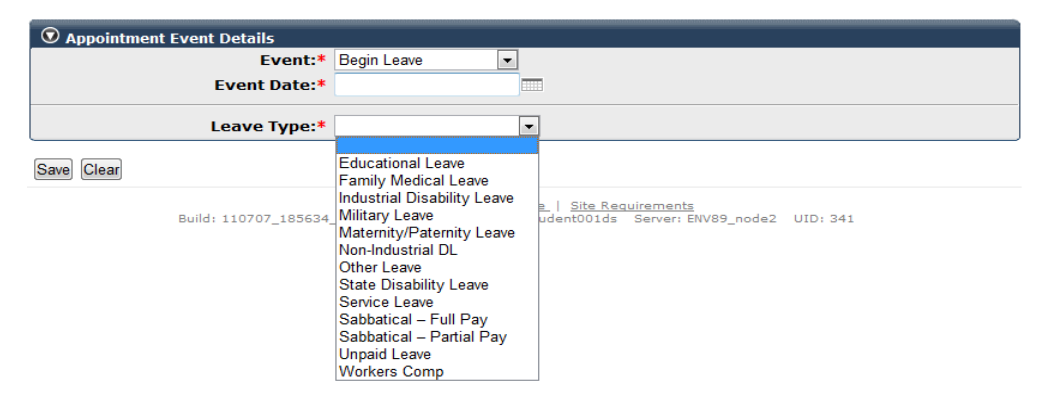

The **Begin Leave** event is the day after the last day on payroll, even if it is a weekend or holiday.

| Step 7 | Select the <b>Save</b> button.                                                                                      |
|--------|----------------------------------------------------------------------------------------------------|
| Step 8 | Do you want to add the End Leave event?                                                                             |
|        | <b>Yes</b> : Return to step 5 and enter the <b>Event Date</b> field with the date the employee will return to work. |
|        | No: You have completed this scenario.                                                                               |

#### Scenario 6: Process an Appointment Change

Changes can occur throughout an employee's career with your agency. The following appointment changes can be made:

- Member category
- Collective bargaining unit (CBU)
- Position title
- Work calendar

#### **Best Practices**

If you make an appointment change that affects the employee's base rate, notify your agency's payroll department.

### Step Actions (7 Steps)

Step 1 Select the **Person Information** global navigation tab.

| Step 2 | Complete the Person Search section.                                                                                                    |                                |  |  |  |  |  |  |
|--------|----------------------------------------------------------------------------------------------------|--------------------------------|--|--|--|--|--|--|
| -      | 🕐 Person Search                                                                                                    |                                |  |  |  |  |  |  |
|        | Please enter the CalPERS ID or SSN and one additional search criteria of the person for whom yo                                                                                                    | u are searching.               |  |  |  |  |  |  |
|        | Date of Birth:                                                                                                    |                                |  |  |  |  |  |  |
|        | OR                                                                                                    |                                |  |  |  |  |  |  |
|        | CalPERS ID or SSN:* AND Last Name:                                                                                                    |                                |  |  |  |  |  |  |
|        | Search First Name:                                                                                                    |                                |  |  |  |  |  |  |
| Step 3 | Select the <b>Search</b> button.                                                                                                    |                                |  |  |  |  |  |  |
| Step 4 | In the Appointment History section, select the appropriate active <b>Em</b>                                                                                                    | oloyer link.                   |  |  |  |  |  |  |
|        | O Appointment History         Addates           Employer         Division         Appointment<br>Type         Position Title         Member<br>Category         Appointment<br>Status         Start Date           City/Name         Regular         Miscellaneous         Active         06/29/2019 | View More Actions»<br>End Date |  |  |  |  |  |  |
| Step 5 | Within the Appointment Event History section, select the Add New b                                                                                                    | utton.                         |  |  |  |  |  |  |
| Step 6 | Complete the Appointment Event Details section.                                                                                                    |                                |  |  |  |  |  |  |
|        | O Appointment Event Details                                                                                                    |                                |  |  |  |  |  |  |
|        | Event:*                                                                                                    |                                |  |  |  |  |  |  |
|        | Event Date:* Site Change                                                                                                    |                                |  |  |  |  |  |  |
|        | Appointment Change<br>Begin Leave<br>End Leave<br>To Local ARP<br>Error Local ARP                                                                                                    |                                |  |  |  |  |  |  |
|        | Build: 110707_185634 - Permanent Separation                                                                                                    |                                |  |  |  |  |  |  |
| Step 7 | Select the <b>Save</b> button.                                                                                                    |                                |  |  |  |  |  |  |
|        | You have completed this scenario.                                                                                                    |                                |  |  |  |  |  |  |

## **Scenario 7: Process a Permanent Separation**

### System Logic

- The permanent separation date is the day after the employee's last day with your agency, which is often the day after the last day on payroll, even if it falls on a weekend or a holiday.
- A refunded appointment will not allow for a Permanent Separation event to be deleted.
- A permanent separation will affect the employee's payroll reporting and health enrollment.
- A permanent separation will deactivate the employee's myCalPERS employer system access. Refer to the <u>myCalPERS System Access Administration (PDF)</u> student guide for information.
- Active employees with no posted payroll within the last six months will automatically be permanently separated through a monthly process.

## Step Actions (7 Steps)

| Step 1 | Select the Person Information global navigation tab.                                                                                                    |  |  |  |  |  |
|--------|----------------------------------------------------------------------------------------------------|--|--|--|--|--|
| Step 2 | Complete the Person Search section.                                                                                                    |  |  |  |  |  |
| Step 3 | Select the <b>Search</b> button.                                                                                                    |  |  |  |  |  |
| Step 4 | Within the Appointment History section, select the appropriate Employer link.             • Appointment History           • Within the Appointment History             • Mappointment History           • Mappointment History             • Employer           • Division             • Appointment           • Position Title             • City Name           • Regular                                                                                                    |  |  |  |  |  |
| Step 5 | Within the Appointment Event History section, select the Add New button.          Oppointment Event History       Market         Correct Event       Delete       View All Site Events         Display       Event Details         Ol/01/0200       New Appointment         View Event       Delete         View All Site Events       Display                                                                                                    |  |  |  |  |  |
| Step 6 | Correct Event       Dete I view All Site Events         Correct Event       Dete I view All Site Events         Complete the Appointment Event Details section.         Separation Reason:       Event Separation         Separation Reason:       Event Separation         Separation Reason:       Event Separation         Separation Reason:       Event Separation         Separation Reason:       Event Separation         Separation Reason:       Event Separation         Separation Reason:       Event Separation         Separation Reason:       Event Separation         Separation Reason:       Event Separation Leave         Separation Reason:       Event Separation Leave         Separation Reason:       Event Separation Leave         Separation Reason:       Event Separation Separation Leave         Separation Reason:       Event Separation Separation Separat |  |  |  |  |  |
| Step 7 | Select the <b>Save</b> button. The member will be mailed an Options at Separation letter advising of their options as an inactive member.<br>You have completed this scenario.                                                                                                    |  |  |  |  |  |

#### **Scenario 8: Delete an Appointment Event**

Maintaining employee appointment details is essential for data integrity. You must remove an inaccurate appointment event from an employee's appointment history.

#### System Logic

- You are unable to delete a retirement appointment using this scenario. Refer to unit 3, scenario 4 to delete an appointment.
- Deleting an appointment event may impact payroll reporting, so notify payroll department of any changes.

#### Step Actions (6 Steps)

| Step 1 | Select the <b>Person Information</b> global navigation tab. |  |
|--------|-------------------------------------------------------------|--|
|--------|-------------------------------------------------------------|--|

| Step 2 | Complete the Person Search section.                                                                             |                                |                 |                                     |                                 |                                 |          |  |  |
|--------|----------------------------------------------------------------------------------------------------|--------------------------------|-----------------|-------------------------------------|---------------------------------|---------------------------------|----------|--|--|
|        |                                                                                                    |                                |                 |                                     |                                 |                                 |          |  |  |
|        | Please enter the CalPERS ID or SSN and one additional search criteria of the person for whom you are searching. |                                |                 |                                     |                                 |                                 |          |  |  |
|        |                                                                                                    |                                |                 |                                     | Date of Birth:                  |                                 |          |  |  |
|        |                                                                                                    |                                |                 |                                     | 1+ N                            | OR                              |          |  |  |
|        | CalPERS ID of                                                                                                   | 55N:*                          |                 | AND                                 | Last Name:                      | OR                              |          |  |  |
|        | Search                                                                                                    |                                |                 |                                     | First Name:                     |                                 |          |  |  |
| Step 3 | Select the Search                                                                                               | button.                        |                 |                                     |                                 |                                 |          |  |  |
| Step 4 | Within the Appointment History section, select the appropriate active <b>Employer</b> link.                     |                                |                 |                                     |                                 |                                 |          |  |  |
|        |                                                                                                    |                                |                 |                                     |                                 |                                 |          |  |  |
|        | Employer Division                                                                                               | Appointment<br>Type<br>Regular | Position Title  | Member<br>Category<br>Miscellaneous | Appointment<br>Status<br>Active | Vie<br>Start Date<br>06/29/2019 | End Date |  |  |
| Step 5 | Select the radio button of the event you wish to delete.                                                        |                                |                 |                                     |                                 |                                 |          |  |  |
|        | • Appointment Event History                                                                                     | New                            |                 |                                     |                                 |                                 |          |  |  |
|        | Correct Event Delete View                                                                                       | All Site Events                | Display         |                                     |                                 |                                 |          |  |  |
|        | Event Date                                                                                                    | E                              | vent            |                                     | Event Details                   |                                 |          |  |  |
|        | 05/01/2021                                                                                                    | B                              | egin Leave      |                                     | Unpaid Leave                    |                                 |          |  |  |
|        | 0 12/05/2011                                                                                                    | N                              | lew Appointment |                                     | View Event Details              |                                 |          |  |  |
|        | Correct Event Delete View                                                                                       | All Site Events                | Display         |                                     |                                 |                                 |          |  |  |
| Step 6 | Select the <b>Delete</b>                                                                                        | button.                        |                 |                                     |                                 |                                 |          |  |  |
|        | You have complet                                                                                                | ted this so                    | enario.         |                                     |                                 |                                 |          |  |  |

# Unit 4: Retirement Appointment Reconciliation

The Retirement Appointment Reconciliation (RAR) tool is used to identify appointments with unposted payroll records for your agency. Of those appointments with missing payroll, you may delete the appointment or maintain the following events:

- Permanent Separation
- Begin Leave
- End Leave

#### System Logic

- You may select multiple appointments to maintain.
- myCalPERS will update the RAR page on the last day of each month.
- Maintaining appointments within the RAR page automatically updates the list.
- Transactions completed outside the RAR pages, such as updating the appointment within the employee's profile page, will update the list the following business day.
- On Leave appointments with the following will be excluded from the list:
  - Appointments without an End Leave event will be excluded for six months.
  - Appointments with an End Leave event will be excluded for the entire leave.
- Active employees with no posted payroll within the last six months will automatically be permanently separated through a monthly process.

Refer to the <u>myCalPERS Retirement Appointment Reconciliation (PDF)</u> student guide for additional information.

#### Contents

| Scenario 1: Add an Appointment Event        | 28 |
|---------------------------------------------|----|
| Scenario 2: Delete a Retirement Appointment | 29 |

#### Scenario 1: Add an Appointment Event

You may add Permanent Separation, Begin Leave, or End Leave events.

#### Step Actions (7 Steps)

Step 1 Select the **Reporting** global navigation tab.

# Step 2 Select the Retirement Appointment Reconciliation local navigation link. Home Profile Reporting Person Information Education Other Organizations Manage Reports Billing and Payments Payroll Schedule Out-of-Class Validation Member Requests Health Reconciliation Retirement Appointment Reconciliation

Step 3 In the Participants With Unposted Payroll section, select the check box for each employee who has an appointment that needs to be maintained.

| 💿 р    | articipants With l        | Unposted Payroll  |             |                |                             |                      |                                |                        |                                |
|--------|---------------------------|-------------------|-------------|----------------|-----------------------------|----------------------|--------------------------------|------------------------|--------------------------------|
| Select | : All                     |                   |             |                |                             |                      |                                |                        |                                |
| Ma     | intain Enrollment         |                   |             |                |                             |                      | Nu                             | imper of Appointm      | ents Listed: 25                |
| Show   | 25 🗸 entries              |                   |             |                |                             |                      |                                |                        |                                |
| Showi  | ng 1 to 25 of 25 e        | entries           |             |                |                             |                      | First                          | Previous 1             | Vext Last                      |
| \$     | Participant<br>CalPERS ID | Name              | ▲ Appt ID 🖨 | Appt<br>Status | Member<br>Account<br>Status | Retired<br>Annuitant | Last Reported<br>Earned Period | Payroll<br>Past<br>Due | Unposted<br>Payroll<br>Periods |
|        | 0123456789                | Jones, Jason L.   | 01234       | Active         | Active                      | No                   | 10/31/2020 -<br>11/13/2020     | Yes                    | Review                         |
|        | 1234567890                | Pham, Chi Thao A. | 2345        | Active         | Active                      | No                   | 10/31/2020 -<br>11/13/2020     | Yes                    | Review                         |
|        | 2345678901                | Smith, Boyd B.    | 9876        | Active         | Active                      | No                   | 11/14/2020 -<br>11/27/2020     | Yes                    | Review                         |

#### Step 4 Select the **Maintain Enrollment** button.

#### Step 5 Complete the Appointment Event Details section.

| • O Appointment Event Details ( 1 of 3 )                                                                                                    |                                                                                                    |
|----------------------------------------------------------------------------------------------------|----------------------------------------------------------------------------------------------------|
| Participant CalPERS ID: 1234567890<br>Name: Pham, Chi Thao A.<br>Member Category: Miscellaneous<br>Errolled in Health: Yes<br>Health Payment Method: Standard | Appt ID: 2345<br>Start Date: 9/03/1962<br>Appt Status: Active<br>Last Reported Earned Period: 11/14/2020-11/27/2020<br>View Appointment History,<br>View Transaction History |
| Event:*   Event Date:*                                                                                                    |                                                                                                    |
| Delete Appointment Skip Appointment                                                                                                    |                                                                                                    |

- The Begin Leave event is the day after the last day at your agency, even if it is a weekend or holiday.
- The End Leave event is entered as the date the employee returns to work.
- The permanent separation date must be entered as at least one day after the last day at your agency, even if the date falls on a weekend or a holiday.

| Step 6 | Select the Save & Go to Next button if needed.                              |  |  |  |  |
|--------|-----------------------------------------------------------------------------|--|--|--|--|
|        | Note: If the Event type is Begin Leave, you may select the Save & Add Event |  |  |  |  |
|        | button to add an End Leave event for this employee.                         |  |  |  |  |
| Step 7 | Did you select more than one check box?                                     |  |  |  |  |
|        | Yes: Return to step 5.                                                      |  |  |  |  |

No: You have completed this scenario.

## Scenario 2: Delete a Retirement Appointment

#### System Logic

You are unable to delete an appointment that has payroll and/or health benefits attached. Contact CalPERS for assistance.

#### Step Actions (7 Steps)

Step 1 Select the **Reporting** global navigation tab.

Step 2 Select the **Retirement Appointment Reconciliation** local navigation link.

Home Profile Reporting Person Information Education Other Organizations
Manage Reports Billing and Payments Payroll Schedule Out-of-Class Validation Member Requests Health Reconciliation Retirement Appointment Reconciliation

Step 3In the Participants With Unposted Payroll section, select the check box for each<br/>employee who that has an appointment that needs to be deleted.

| 💿 Pa          | articipants With I          | Jnposted Payroll  |           |                |                             |                      |                                |                        |                                |
|---------------|-----------------------------|-------------------|-----------|----------------|-----------------------------|----------------------|--------------------------------|------------------------|--------------------------------|
| Select<br>Mai | All intain Enrollment       |                   |           |                |                             |                      | Nu                             | mber of Appointme      | ents Listed: 2                 |
| Show          | 25 v entries                |                   |           |                |                             |                      |                                |                        |                                |
| Showi         | ng 1 to 25 of 25 e          | entries           |           |                |                             |                      | First                          | Previous 1 N           | lext Last                      |
| ¢             | Participant A<br>CalPERS ID | Name              | Appt ID 🖨 | Appt<br>Status | Member<br>Account<br>Status | Retired<br>Annuitant | Last Reported<br>Earned Period | Payroll<br>Past<br>Due | Unposted<br>Payroll<br>Periods |
|               | 0123456789                  | Jones, Jason L.   | 01234     | Active         | Active                      | No                   | 10/31/2020 -<br>11/13/2020     | Yes                    | Review                         |
|               | 1234567890                  | Pham, Chi Thao A. | 2345      | Active         | Active                      | No                   | 10/31/2020 -<br>11/13/2020     | Yes                    | Review                         |
|               | 2345678901                  | Smith, Boyd B.    | 9876      | Active         | Active                      | No                   | 11/14/2020 -<br>11/27/2020     | Yes                    | <u>Review</u>                  |

#### Step 4 Select the **Maintain Enrollment** button.

Step 5 Select the **Delete Appointment** button.

|       | Appointment Event Details ( 1 of 3 )     Participant CalPERS ID: 2345678901     Name: Smith, Boyd B.     Member Category: Miscellaneous     Enrolled in Health: Yes     Health Payment Method: Standard | Appt ID: 9876<br>Start Date: 903/1962<br>Appt Status: Active<br>Last Reported Earned Period: 11/14/2020-11/27/2020<br>View Appointment History<br>View Transaction History |
|-------|----------------------------------------------------------------------------------------------------|----------------------------------------------------------------------------------------------------|
|       | Event:* v<br>Event Date:*                                                                                                    |                                                                                                    |
| tep 6 | Select the Save & Go to Next button                                                                                                    | if needed.                                                                                                    |
| tep 7 | Did you select more than one check                                                                                                    | box?                                                                                                    |
|       | Vac. Daturn to stan E                                                                                                    |                                                                                                    |

Yes: Return to step 5.

No: You have completed this scenario.

# **CalPERS Resources**

Obtain more information by visiting the <u>CalPERS website</u> at www.calpers.ca.gov.

- myCalPERS Student Guides & Resources
  - Pathway: CalPERS website > Employers > Employer Education > myCalPERS Student Guides& Resources (under Resources heading)
- <u>Business Rules & myCalPERS Classes</u>
   **Pathway:** CalPERS website > Employers > Employer Education > Business Rules & myCalPERS Classes
- <u>Self-Paced Online Classes</u> (log in to myCalPERS, select the **Education** global navigation tab, then the **Classes** local navigation link)
  - Business Rules
    - Qualifications for California State Universities (CSU)
    - o Qualifications for Public Agencies, State Agencies & Schools
    - o Requirements for Public Agencies & Schools
    - o Working After Retirement
  - myCalPERS
    - o Add Appointment Events
    - $\circ~$  Add a New Appointment
    - Add a Position Title
    - Edit Reciprocal Information
    - Enrolling a Retired Annuitant
    - o Navigate Your Retirement Contract Benefits
    - Out-of-Class Reporting
    - Reconcile by Appointments
- myCalPERS Technical Requirements
   Pathway: CalPERS website > Employers > myCalPERS Technical Requirements
- <u>Circular Letters</u>
   Pathway: CalPERS website > Employers > Circular Letters
- Public Agency & Schools Reference Guide (PDF)
   Pathway: CalPERS website > Employers > Reference & Health Guides > Public Agency & Schools Reference Guide (PDF)
- <u>Public Employees' Retirement Law (PERL)</u>
   **Pathway:** CalPERS website > About > Laws, Legislation & Regulations > Public Employees' Retirement Law (PERL)

• myCalPERS Employer Reports (Cognos) Catalog

Pathway: CalPERS website > Employers > myCalPERS Technical Requirements > myCalPERS Employer Reports (Cognos) Catalog

Some common reports that are run for retirement enrollment:

- Automatic Permanent Separation-Potential Appointments Report (PDF)
- Benefit Recipients by Employer Report (PDF)
- Business Partner On Leave Report (PDF)
- CalPERS ID and Appointment ID Report (PDF)
- Confirmation of No Payroll Contributions Reportable Report (PDF)
- Overtime Appointment Identifier Report (PDF)
- Participant Appointment Details Report (PDF)
- Participant Enrollment History Report (PDF)
- Participant Pension Enrollment Data Report (PDF)
- Participant Undeliverable Address Report (PDF)
- Retired Annuitant Hours Worked Report (PDF)
- Retired Annuitant Late Fee Status Report (PDF)
- Retirement Appointment Reconciliation Report (PDF)
- Separated Retirement Reconciliation Appointments Report (PDF)

# **CalPERS** Contacts

### Email

- To contact the <u>Employer Education Team</u> for questions and requests, email calpers\_employer\_communications@calpers.ca.gov.
- To contact the <u>Employer Account Management Division</u> for questions related to Retirement Appointment Reconciliation, email **employertechnicalsupport@calpers.ca.gov**.
- To contact the <u>Employer Account Management Division</u> for questions about membership, email **membership\_reporting@calpers.ca.gov**.
- To contact the <u>Membership and Post Retirement Employment Determinations Team</u> for post-employment questions, email **working\_after\_retirement@calpers.ca.gov**.
- To contact the <u>Employer Response Team</u> for assistance with your most critical, complex, or time-sensitive issues, email **ert@calpers.ca.gov**.

#### Phone or Fax

You can reach CalPERS at **888 CalPERS** (or **888**-225-7377), Monday through Friday, 8:00 a.m. to 5:00 p.m., except on state holidays.

- TTY: (877) 249-7442 (This number does not accept voice calls)
- CalPERS centralized fax number: (800) 959-6545
- Employer Response Team phone number: (800) 253-4594

#### Submit Inquiry

You can send secure messages through myCalPERS. Expand the **Common Tasks** left-side navigation, then select the **Submit Inquiry** link to submit a question or request.